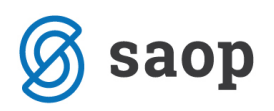

## Davčno potrjevanje izdanih računov obračuna oskrbe

S programsko verzijo 2019.04.000 je modul Sociala, zdravstvo in obračun (v nadaljevanju SZO) urejen tako, da zadosti zahtevam:

V skladu s petim odstavkom 5. člena ZDavPR si morajo zaporedne številke računov vsako poslovno leto slediti v neprekinjenem zaporedju po vsakem poslovnem prostoru zavezanca ali po elektronski napravi za izdajo računov v poslovnem prostoru zavezanca, pri čemer je račun v skladu s 3. točko prvega odstavka 2. člena ZDavPR račun, ki je delno ali v celoti plačan z gotovino.

Za ustrezno zagotavljanje namena te zakonske določbe je torej bistveno, da si v neprekinjenem zaporedju sledijo številke potrjenih računov. V primeru, da želi zavezanec v istem zaporedju kot gotovinske račune, za katere v skladu z DDV zakonodajo obstaja obveznost izdaje, številčiti tudi račune, za katere po DDV zakonodaji ne obstaja obveznost izdaje, je treba, glede na namen določbe petega odstavka 5. člena ZDavPR, v potrjevanje pošiljati tudi račune, za katere ne obstaja obveznost izdaje.

Za uspešno davčno potrditev vseh računov obračuna sledite nadaljnjim navodilom.

### Ali se naše programske nastavitve kaj spremenijo?

Ne. Programske nastavitve ostajajo takšne kot so.

Izjema ste operaterji, ki boste davčno potrdili izdane račune iz obračuna oskrbe in imate neaktiven dostop prikazan na spodnji sliki:

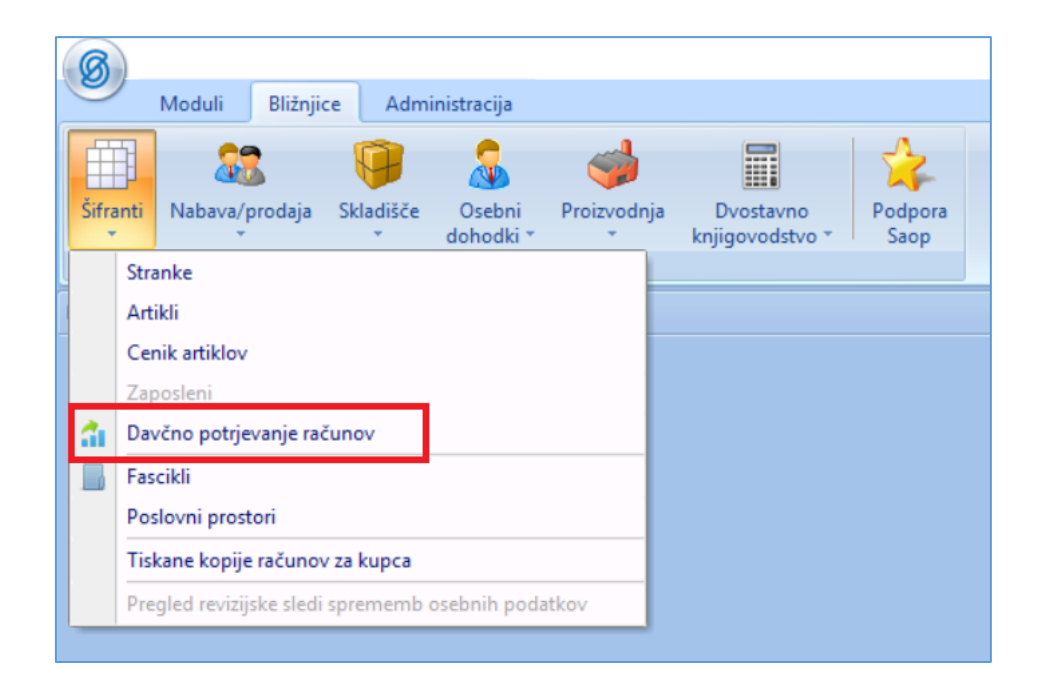

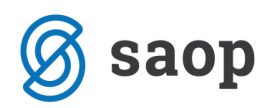

Operaterji z omejenimi pravicami, si morate dostop do Davčnega potrjevanja urediti na nasleden način:

- 1. Zaprite vse aktivne module iCentra.
- 2. Pojdite v Administracija Varnostni sistem Varnostni sistem-Aplikacijski.

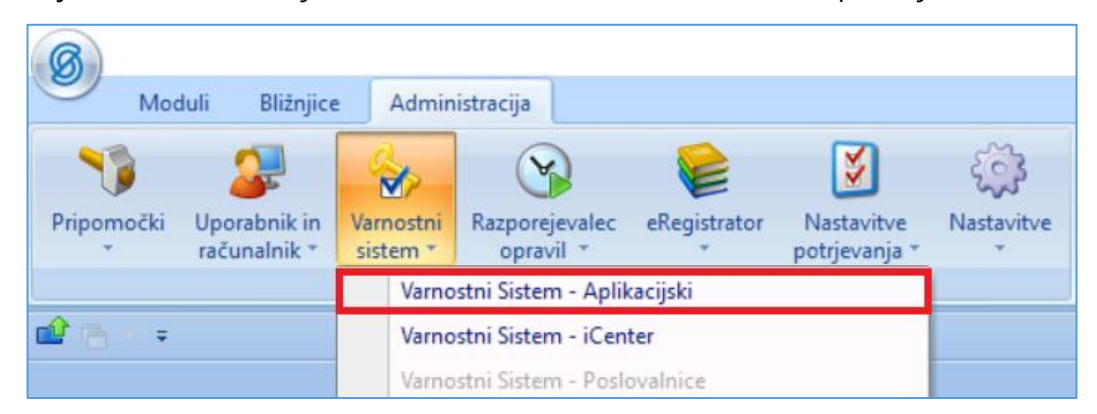

3. V polju ki se odpre **odstranite** kljukico *Prikaži samo pooblastila trenutnega okna*.

| <ul> <li>Ø SAOPiCenter - Varnostni sistem</li> <li>✓ Prikaži samo pooblastila trenutnega okna</li> <li>✓ Samo aktivni operateriji</li> <li>✓ Constatriji</li> </ul>                                                                                                    | _ |    | ×        |
|----------------------------------------------------------------------------------------------------|---|----|----------|
| Deperateriji:     Pooblastila:       Image: Statistic Statistic Statiste Statistic Statistic Statistic Statistic Statistic Stati |   |    | <u> </u> |
| Operater 000 Upprabnik                                                                                                    |   | Za | ipri     |

4. V polje Pooblastila vpišite: "Davčno potrjevanje računov"

| 8 SAOPiCenter - Varnostni sistem                                                                                                    | - 0                                                                                                    | ×     |
|----------------------------------------------------------------------------------------------------|----------------------------------------------------------------------------------------------------|-------|
| ☐ Prikaži samo pooblastila trenutnega okna<br>☐ Dperateriji Skupine   Clani skupin  <br>☐ perateriji<br>☐ Blaž (Blaž)<br>☐ \$ Blaž (Blaž)<br>☐ \$ blaž (Blaž)<br>☐ \$ bla | Pooblastila:       Davčno potrjevanje računov         ✓       OST - OBRAČUNI, preglednica: Davčno potrjevanje računov         ✓       SF - Davčno potrjevanje računov |       |
| Operater 000 Uporabnik                                                                                                    |                                                                                                    | Zapri |

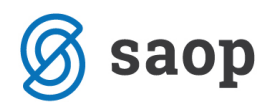

5. Z miško "primite" (kliknete in ne izpustite) pooblastilo **SF-Davčno potrjevanje računov**. In ga prenesete na svojega operaterja (npr. Tinka).

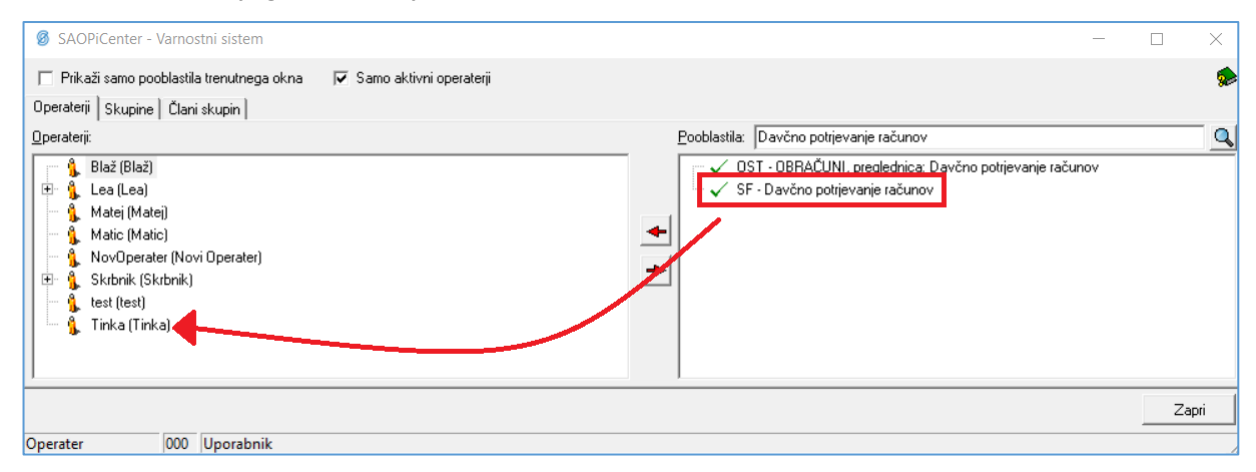

Ko pooblastilo prenesete na operaterja se vam pojavi spodnje okno, kjer izberete Potrdi.

| Izbor       |                  | ×      |
|-------------|------------------|--------|
| Uporabnik:  | vsi uporabniki 💽 | Potrdi |
| Aplikacija: | vse aplikacije 💌 | Opusti |

Preneseno pooblastilo sedaj izgleda tako:

| 🔞 SAOPiCenter - Varnostni sistem                                                                                                    | - |      | ×  |
|----------------------------------------------------------------------------------------------------|---|------|----|
| ☐ Prikaži samo pooblastila trenutnega okna    🔽 Samo aktivni operateriji<br>Operateriji Skupine   Člani skupin                                                                                                    |   |      |    |
| Operateriji:         Image: Strategy of the strategy of the strategy |   |      | ٩  |
| Operater 000 Uporabnik                                                                                                    |   | Zapi | ri |

6. Ker na tem pooblastilu trenutno velja prepoved, si morate dodeliti še dovoljenje. To storite tako, da se z desnim klikom miške postavite na pooblastilo. Aktivira se vam okno, kjer izberete *Dovoljenje/Omejitev*.

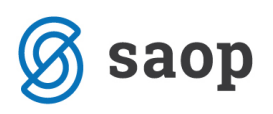

| SAOPiCenter - Varnostni sistem                                                                                                    |   |       | × |
|----------------------------------------------------------------------------------------------------|---|-------|---|
| Prikaži samo pooblastila trenutnega okna       ✓       Samo aktivni operaterji         Operaterji       Skupine       Člani skupin         Operaterji |   |       | < |
| Operater     Odd       Operater     000         Strni vse<br>Razširi vse<br>Tiskanje                                                                  | v | Zapri |   |

Na pooblastilu se namesto križca se sedaj pojavi kljukica. S tem ste si dodelili dostop do *Bližnjice* – *Šifranti - Davčno potrjevanje računov*.

| SAOPiCenter - Varnostni sistem           | -                                                                                                    |       | ×  |
|------------------------------------------|----------------------------------------------------------------------------------------------------|-------|----|
| Prikaži samo pooblastila trenutnega okna | Pooblastila: Davčno potrjevanje računov<br>✓ OST - OBRAČUNI, preglednica: Davčno potrjevanje računov<br>✓ SF - Davčno potrjevanje računov |       | م  |
| SF - Davčno potrjevanje računov v        |                                                                                                    |       |    |
|                                          |                                                                                                    | Zapri |    |
| Operater 000 Uporabnik                   |                                                                                                    |       | // |

**Opozorilo:** Za osvežitev novih pooblastil boste morali ponovno vstopiti v program iCenter.

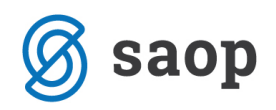

## Kako poteka postopek davčne potrditve računov obračuna?

# 1. Preverite pravilnost obračuna oskrbe. Ko bodo izdani računi davčno potrjeni, obračuna ne bo več mogoče odklepati in popravljati!

2. Po zaključenem obračunu oskrbe preverite, da imate račune tekočega obračuna (z izjemo občin) zapisane v preglednici *Obračun – Kopije izdanih računov*.

V kolikor računov tam ni, niste izvedli arhiviranja dokumentov izdanih računov. Arhiviranje izvedete tako, da v *Obračun – Sociala – Pošiljanje računov* naredite predogled računov tekočega obračuna. Ko pregled zapustite, vas program vpraša:

| Vprašanje                | x      |
|--------------------------|--------|
| Prepišem izdane račune v | arhiv? |
| Da Ne                    |        |

Izberete Da. S tem se aktivira prenos dokumentacije v eRegistrator:

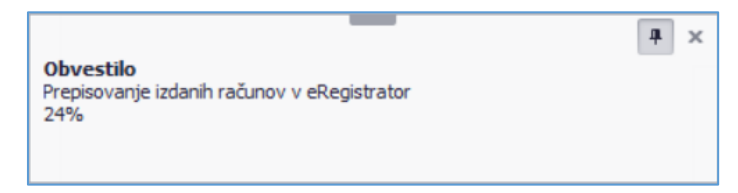

Ko je postopek zaključen se v preglednici *Obračun – Kopije računov* pojavijo vsi izdani računi obračuna (z izjemo občin). Poleg vsakega računa je zapisana ZOI koda. EOR koda se bo zapisala, ko bo račun davčno potrjen.

 Sledi davčna potrditev izdanih računov. Izvedemo jo v formi iCenter – Bližnjice – Šifranti – Davčno potrjevanje računov.

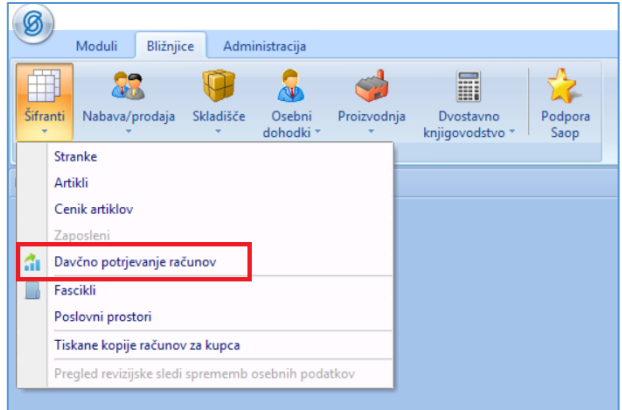

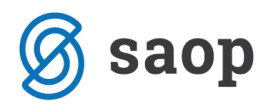

Odpre se nam preglednica z vsemi izdanimi računi, ki izhajajo iz modulov Obračun storitev (OST) in SZO.

| Da | včno po | trjevanje računov            |                  |                     |                                  |              | 🛛 🌆 🦕 | 1 🖪        |
|----|---------|------------------------------|------------------|---------------------|----------------------------------|--------------|-------|------------|
|    | Št      | tevilka računa               |                  |                     | 50 📑                             | 🗌 Vsi zapisi |       |            |
| Le | to      | ▼ Številka računa            | Poslovni prostor | Elektronska naprava | ZOI                              | EOR          |       |            |
|    | 2018    | P1-01-1800000                | P1               | 01                  | 407722628517e34b42e1b943e726099f | l I          |       |            |
|    | 2018    | P1-01-1810000                | P1               | 01                  | ffbf2a29488c158d244aca88f2381630 |              |       |            |
|    | 2018    | P1-01-1810001                | P1               | 01                  | 9607fae76faf506ddd10d2167206ca51 |              |       |            |
|    | 2018    | P1-01-1810002                | P1               | 01                  | f41dc92acb6a54fd45783d1ea80ead4b |              |       |            |
|    | 2018    | P1-01-1810003                | P1               | 01                  | 155dfd19bb7584e1b0014396876e1c9f |              |       |            |
|    | 2018    | P1-01-1810004                | P1               | 01                  | c56c8413f1682b496685388c4866b13f |              |       |            |
|    | 2018    | P1-01-1810005                | P1               | 01                  | 15c581cf7d610d453f358654a0eef291 |              |       |            |
|    | 2018    | P1-01-1810006                | P1               | 01                  | c0df03d2e728fe1b528d801b60bc4d60 |              |       |            |
|    | 2018    | P1-01-1810008                | P1               | 01                  | c0a1d7849a18b6e0bcbf53febcda8cee |              |       |            |
|    | 2018    | P1-01-1810009                | P1               | 01                  | d538a7e0289379bfcde71fa0efb6d2a9 |              |       |            |
|    | 2018    | P1-01-1810010                | P1               | 01                  | b8085a077e96b9f495192deadbeca548 |              |       |            |
| <  |         |                              |                  |                     |                                  |              |       | >          |
| _  | 50      | 🚰 Davčno potrjevanje računov |                  |                     |                                  |              |       | ද්ධ<br>Zap |

V preglednici lahko vidimo, da imajo računi ZOI številko, EOR številka pa še manjka. Ta se bo zapisala, ko bo račun davčno potrjen.

Račune lahko potrdimo individualno ali masovno.

### 3.1. Individualno potrjevanje

Z desnim klikom miške se postavimo na izbrani račun. Aktivira se nam okno, kjer izberemo *Davčno potrjevanje računov*.

| 🧐 Sa    | op Šifranti            |            |                            |                  |                     |                                  | -              |   |                    | >            | <   |
|---------|------------------------|------------|----------------------------|------------------|---------------------|----------------------------------|----------------|---|--------------------|--------------|-----|
| Davči   | no potrjevanje računov |            |                            |                  |                     |                                  |                | 1 | $\mathbf{\hat{x}}$ |              |     |
|         | Številka računa        |            |                            |                  |                     | 50 🗄                             | I 🗌 Vsi zapisi |   |                    |              |     |
| Leto    | 🔻 Številka računa      |            |                            | Poslovni prostor | Elektronska naprava | ZOI                              | EOR            |   |                    |              | ^   |
|         | 2018 P1-01-1800000     |            |                            | P1               | 01                  | 407722628517e34b42e1b943e726099f | F              |   |                    |              | 1   |
|         | 2018 P1-01-1810000     |            |                            | P1               | 01                  | ffbf2a29488c158d244aca88f2381630 |                |   |                    |              |     |
| Þ       | 2018 P1-01-1810001     |            |                            | P1               | 01                  | 9607fae76faf506ddd10d2167206ca51 |                |   |                    |              |     |
|         | 2018 P1-01-1810002     |            | Privzeto                   |                  | 01                  | f41dc92acb6a54fd45783d1ea80ead4b |                |   |                    |              |     |
|         | 2018 P1-01-1810003     |            | Izbira stolncev            |                  | 01                  | 155dfd19bb7584e1b0014396876e1c9f |                |   |                    |              |     |
|         | 2018 P1-01-1810004     |            | izona stoipeev             |                  | 01                  | c56c8413f1682b496685388c4866b13f |                |   |                    |              |     |
|         | 2018 P1-01-1810005     | \$         | Čarovnik za izvoz podatko  | v                | 01                  | 15c581cf7d610d453f358654a0eef291 |                |   |                    |              |     |
|         | 2018 P1-01-1810006     | -          | Izvoz v Excel              |                  | 01                  | c0df03d2e728fe1b528d801b60bc4d60 |                |   |                    |              |     |
|         | 2018 P1-01-1810008     |            | K i i k                    | 1.0              | 01                  | c0a1d7849a18b6e0bcbf53febcda8cee |                |   |                    |              |     |
|         | 2018 P1-01-1810009     | <b>III</b> | Kopiraj celico Ct          | ri+C             | 01                  | d538a7e0289379bfcde71fa0efb6d2a9 |                |   |                    |              |     |
|         | 2018 P1-01-1810010     | <b>=</b>   | Kopiraj vrstico Ctrl+A     | lt+C             | 01                  | b8085a077e96b9f495192deadbeca548 | 1              |   |                    |              |     |
|         | 2018 P1-01-1810011     | 123        | Število prikazanih zapisov |                  | 01                  | a40e2b55b8ea9c86237b9c7bd6634615 | 5              |   |                    |              |     |
|         | 2018 P1-01-1810012     |            | Chroni kolono/dodatno filt |                  | 01                  | d61c969b46204bdd2d466bcc51211f95 |                |   |                    |              |     |
|         | 2018 P1-01-1810013     |            | Shrani kolone/ dodatne mit | re               | 01                  | 4c6c4b68d6600eb6dfeb7172efccd448 |                |   |                    |              |     |
|         | 2018 P1-01-1810014     | 2          | Davčno potrjevanje računo  | ov               | 01                  | 9f11e0a8d1922bf65bead860098d55ae | 1              |   |                    |              |     |
|         | 2018 P1-01-1810015     |            |                            |                  | 01                  | ba02d0800a6d1a6af0e7d40782e31348 | 3              |   |                    |              |     |
| <       |                        |            |                            |                  |                     |                                  |                |   |                    | >            |     |
|         | 50 👔 Davčno potr       | jevanje    | računov                    |                  |                     |                                  |                |   | Ť                  | <u>)</u> Zap | pri |
| Skrbnik | 001                    |            |                            |                  |                     |                                  |                |   |                    |              |     |

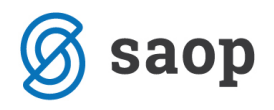

|   |                              |                                                            |                                                                                                    | Gen (                                                                                                    | A 13 9                                                                                                    |
|---|------------------------------|------------------------------------------------------------|----------------------------------------------------------------------------------------------------|----------------------------------------------------------------------------------------------------|----------------------------------------------------------------------------------------------------|
|   |                              |                                                            |                                                                                                    | Q 50 🕂 🗆 Vsi zapisi                                                                                                    |                                                                                                    |
| a | Poslovni prostor             | Elektronska naprava                                        | ZOI                                                                                                    | EOR                                                                                                    | Aplikacija /                                                                                                    |
|   | P1                           | 01                                                         | ac5f0f88abf5674cada9cc3b4b8418c3                                                                                                    |                                                                                                    | SZO                                                                                                    |
|   | P1                           | 01                                                         | 6febfb82756d6976d46ad618599d9b96                                                                                                    |                                                                                                    | SZO                                                                                                    |
|   | P1                           | 01                                                         | 101a712001f4c1fd91e8b137768ee8cc                                                                                                    |                                                                                                    | SZO                                                                                                    |
|   | P1                           | 01                                                         | 959473fb8fd047aef55fd0d534041d04                                                                                                    |                                                                                                    | SZO                                                                                                    |
|   | P1                           | 01                                                         | 29c8f7485108ba5cbabdb90cb875fa6c                                                                                                    |                                                                                                    | SZO                                                                                                    |
|   | P1                           | 01                                                         | b06a57be06e25d0aa7acec7c658b7d59                                                                                                    |                                                                                                    | SZO                                                                                                    |
|   | P1                           | 01                                                         | 42095bc7a4809bfa3d7ef2062dd7d542                                                                                                    |                                                                                                    | SZO                                                                                                    |
|   | P1                           | 01                                                         | e8d01e3daa5587b28e5f7638f6bb0752                                                                                                    | {2838EC47-6902-45F8-A6D5-0DDAF9C26101}                                                                                                    | szo                                                                                                    |
|   | P1                           | 01                                                         | 6e28f76d9f9d492f29d0b1c4edfae15b                                                                                                    |                                                                                                    | SZO                                                                                                    |
|   | P1                           | 01                                                         | fc2f47a1b4ab6736a898a9c71104fe65                                                                                                    | {D6C67541-40AB-4247-8899-41515A8DB919}                                                                                                    | SZO                                                                                                    |
|   | P1                           | 01                                                         | 7655f3a690ce8a5b0ac9b60c9bee71ff                                                                                                    |                                                                                                    | SZO                                                                                                    |
|   | P1                           | 01                                                         | 374ef64ac4e80cb4646bfa025a9f9619                                                                                                    |                                                                                                    | SZO                                                                                                    |
|   |                              |                                                            |                                                                                                    |                                                                                                    | ,                                                                                                    |
|   |                              |                                                            |                                                                                                    |                                                                                                    |                                                                                                    |
|   | a<br>ino potrjevanje računov | a P1<br>P1<br>P1<br>P1<br>P1<br>P1<br>P1<br>P1<br>P1<br>P1 | Plastor         Description           P1         01           P1         01 | a         Polocity Distor         Descriptions in april and inclusion         CDI           P1         01         ac507b83bd75674cada9cc30-d80418c3         P1         01         6feb/hb32756609746ad61359903b06           P1         01         01         101b712001f4c1f918bb1377680e9cc         P1         01         99473b6f0477aef55f040354041404           P1         01         99473b6f0477aef55f040354041404         P1         01         29c677455108b357667c550ba370ecC7568b7d59           P1         01         29c677455108b37667547964924074542         P1         01         29c677455108b376c7c558b7d59           P1         01         42095bc7a4096h3d7ef2062dd7d542         P1         01         e80162da92547563664074542           P1         01         6c38764954949273c300bc4e4f6ac15b         P1         01         6c38764954949273c300bc4e4f6ac15b           P1         01         6c3876495494949273c300bc4e4f6ac15b         P1         01         755573a6500c68a50ac3b60c5bec71104fe65           P1         01         755573a6500c68a50ac3b60c5bec71f         P1         01         755573a6500c68a50ac3b60c5be671f           P1         01         7546764ac4e80cb4646b1a025a979619         974ef64ac4e80cb4646b1a025a979619 | a         Positiving Disclot         Delectionska Indpare         2/21         Exc.           P1         01         ac.50f88abf5674cada9cc3b408418c3         6         6         6         6         6         6         6         6         6         6         6         6         6         6         6         6         6         6         6         6         6         6         6         6         6         6         6         6         6         6         6         6         6         6         6         6         6         6         6         6         6         6         6         6         6         6         6         6         6         6         6         6         6         6         6         6         6         6         6         6         6         6         6         6         6         6         6         6         6         6         6         6         6         6         6         6         6         6         6         6         6         6         6         6         6         6         6         6         6         6         6         6         6         6 |

Račun se bo davčno potrdil – v stolpcu EOR se bo zapisala EOR koda.

#### 3.2. Masovno potrjevanje

Izberemo gumb Davčno potrjevanje računov v spodnjem levem kotu preglednice:

| 🧭 Sa    | op Šifranti                         |                  |                     |                                  | -                   |            | ×          |    |
|---------|-------------------------------------|------------------|---------------------|----------------------------------|---------------------|------------|------------|----|
| Davčr   | no potrjevanje računov              |                  |                     |                                  |                     | <b>l</b> 7 | t 🖻 🕯      |    |
|         | Številka računa                     |                  |                     |                                  | 🔍 50 🛨 🗆 Vsi zapisi |            |            |    |
| Leto    | <ul> <li>Številka računa</li> </ul> | Poslovni prostor | Elektronska naprava | ZOI                              | EOR                 |            | Aplikacija | ^  |
|         | 2016 P1-01-1600007                  | P1               | 01                  | 7655f3a690ce8a5b0ac9b60c9bee71ff |                     |            | SZO        |    |
|         | 2016 P1-01-1600008                  | P1               | 01                  | 374ef64ac4e80cb4646bfa025a9f9619 |                     |            | SZO        |    |
|         | 2016 P1-01-1600009                  | P1               | 01                  | 3f4e6077058316ee68b91ebb29e86df3 |                     |            | SZO        |    |
|         | 2016 P1-01-1600010                  | P1               | 01                  | 4e3160eefe6a75c15ffaacd975caf9f5 |                     |            | SZO        |    |
|         | 2016 P1-01-1600010                  | P1               | 01                  | ad28ffeec46ee8f04ec416e8472ef448 |                     |            | SZO        |    |
|         | 2016 P1-01-1600011                  | P1               | 01                  | 6fd1376433edaa16e270ef541dc421ab |                     |            | SZO        |    |
|         | 2016 P1-01-1600012                  | P1               | 01                  | 5cad30d5d491737a007209043f558cf6 |                     |            | SZO        |    |
|         | 2016 P1-01-1600013                  | P1               | 01                  | cc97fcd07206b3de2141af1875abcdb8 |                     |            | SZO        |    |
|         | 2016 P1-01-1600014                  | P1               | 01                  | b2b08c58b81fc3c9fff12a3ed5c2e6f9 |                     |            | SZO        |    |
|         | 2016 P1-01-1600014                  | P1               | 01                  | 184c11a94c18e0d4624ed2c3e35afa4c |                     |            | SZO        |    |
|         | 2016 P1-01-1600015                  | P1               | 01                  | 4601e8a1d79e070cafab03d60268e6e1 |                     |            | SZO        |    |
| Þ       | 2016 P1-01-1600015                  | P1               | 01                  | b0a5c68f2480a38598b177382c97f372 |                     |            | SZO        |    |
| <       |                                     |                  |                     |                                  |                     |            | >          | Ť  |
| [       | 50 Gavčno potrjevanje računov       |                  |                     |                                  |                     |            | 🔁 Zapr     | ri |
| Skrbnik | : 001                               |                  |                     |                                  |                     |            |            | 1  |

Odpre se nam okno, kjer določimo parametre s katerimi bomo podatke omejili na izdane račune tekočega obračuna oskrbe:

| Saop Šifranti          |                                                                    |                               | ×      |
|------------------------|--------------------------------------------------------------------|-------------------------------|--------|
| zbira računov za davčn | o potrjevanje računov                                              | $\overrightarrow{\mathbf{x}}$ | 1      |
| Leto od                | 2019 • do 2019 •                                                   |                               |        |
| Poslovni prostor       | P1 •                                                               |                               |        |
| Elektronska naprava    | 01 💌                                                               |                               |        |
| Zap.št. računa od      | 00001 do 00325                                                     |                               |        |
| Aplikacija             | Fakturiranje (EAK) Trgovina na drobno (IDR) Obražina drožtav (OST) |                               |        |
|                        | Sociala, zdravstvo in obračun (SZO)                                |                               |        |
|                        |                                                                    | ti 4                          | Potrdi |
| krbnik 001             |                                                                    |                               |        |

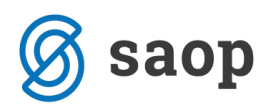

**Opomba:** Pri omejitvi po zaporedni številki računa vpisujemo zadnjih 5 znakov številke izdanega računa.

V primeru na sliki se bodo davčno potrdili računi od P1-01-1900001 do P1-01-1900325.

S klikom na *Potrdi* potrdimo naše omejitve. S tem se prične tudi davčno potrjevanje računov. Davčno potrjeni računi pridobijo EOR kodo.

## Kako vem, da je račun davčno potrjen?

V programu iCenter to lahko preverite na dva načina:

- 1. V preglednici *iCenter Bližnjice Šifranti Davčno potrjevanje računov* je pri izdanem računu zapisana EOR koda.
- 2. V preglednici SZO Obračun Kopije računov je pri izdanem računu zapisana EOR koda.